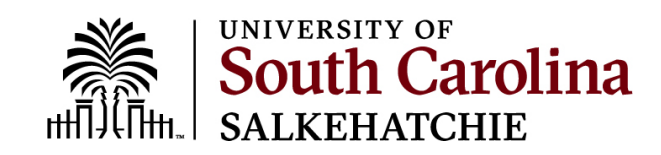

## **Account Reclaiming**

## Step 1 –Go to <u>https://myaccount.sc.edu</u>.

| Jpdate Account Settings »                                              |                                                                                                    |  |  |  |  |  |
|------------------------------------------------------------------------|----------------------------------------------------------------------------------------------------|--|--|--|--|--|
| Ipdate your account settings if you have alre<br>ind account password. | ady claimed your account. Users may update their email preferences, emergency notification information, account security questions, multi-factor authentication, |  |  |  |  |  |
| Forgot Password »                                                      |                                                                                                    |  |  |  |  |  |
| Reset your password if you have already clair                          | eed your account.                                                                                                    |  |  |  |  |  |
| Forgot IDs »                                                           |                                                                                                    |  |  |  |  |  |
| Retrieve your university IDs.                                          |                                                                                                    |  |  |  |  |  |
| Account Claiming »                                                     |                                                                                                    |  |  |  |  |  |
| et up your new student UofSC account. You                              | VIP ID is required.                                                                                                    |  |  |  |  |  |
| Account Reclaiming »                                                   |                                                                                                    |  |  |  |  |  |
| Please reclaim your account when you have a<br>equired.                | Itempted to access your account by using the Forgot Password and/or Forgot IDs tools and you are still unable to authenticate. Your VIP ID or Network Username   |  |  |  |  |  |
|                                                                        |                                                                                                    |  |  |  |  |  |

## **Click on Account Reclaiming.**

## Step 2 – Provide the requested information.

| Network Username or VIP ID: *  |                  |   |  |  |
|--------------------------------|------------------|---|--|--|
|                                |                  |   |  |  |
| Legal Last Name: *             |                  |   |  |  |
|                                |                  |   |  |  |
| Date of Birth: *               |                  |   |  |  |
| Month v Day v                  | Year             |   |  |  |
| Last 4 of SSN or Last 4 of USC | ID (Forgot IDs?) | * |  |  |
|                                |                  |   |  |  |
| Captcha: *                     |                  |   |  |  |
|                                |                  |   |  |  |
| I'm not a robot                | reCAPTCHA        |   |  |  |
|                                | Privacy - Terms  |   |  |  |

Step 3 – Check the personal email account your USC account is tied to for instructions on completing the reclaiming process.

 Reclaim Account

 Account reclaim is almost complete.

 An email has been sent to your Preferred Personal Email Address
 @gmail.com with instructions for you to complete reclaiming your account.

 If you cannot access your Preferred Personal Email Address, please contact the <u>Service Dess</u> with a ticket or by calling 803-777-1800.

Return to the Account Management System.